# Nota rilascio del 21.05.2024

### Sommario

| Quadro RU                                                                                                    | 1        |
|----------------------------------------------------------------------------------------------------|----------|
| Crediti d'imposta esclusi dalla sezione I                                                                           | 1        |
| Crediti d'imposta ceduti o trasferiti da evidenziare in sezione I ma senza riportare il valore sulla sezio<br>III-B | one<br>2 |
| Crediti d'imposta che non hanno possibilità di riportare un credito residuo                                         | 2        |
| Note relative al nuovo formato delle Sezione II (ex. Sezione IV) del quadro RU ed alla sua relativa gestione.       | 2        |
| Calcolo RU e fase diagnostica                                                                                       | 4        |

### **Quadro RU**

La gestione del quadro RU subisce per l'anno 2024 alcune profonde modifiche, anche se queste si riflettono soltanto parzialmente sul modello.

#### Crediti d'imposta esclusi dalla sezione I.

Taluni crediti d'imposta, nel nome della semplificazione, sono stati esclusi dalla sezione I. In pratica non debbono più essere esposti in sezione I ma devono, nel caso siano cedibili a terzi o ai soci, essere esposti nella sezione III-A o III-B.

Si tratta in particolare dei crediti evidenziati sulla tabella a pagina 138 delle istruzioni RPF fascicolo 3 (valida anche per RSP).

Operativamente sul programma questi crediti sono associati alla sezione fittizia 99. Sarà quindi necessario inserirli normalmente. Non avranno nessun dato di sezione I compilabile e sarà possibile soltanto inserire un eventuale credito ricevuto o trasferito. Tali operazione sarà stampata sulla sezione III-A o III-B.

Ad esempio, per il credito N2:

| Codice credito                                    | Sezione | Crediti ricevuti * | Crediti trasferiti |  |  |
|---------------------------------------------------|---------|--------------------|--------------------|--|--|
| ^ 🗳 🔒                                             |         | ←                  |                    |  |  |
| Sezione<br>9 <del>9</del>                         |         |                    |                    |  |  |
| Codice credito d'imposta                          |         |                    |                    |  |  |
| N2 ··· Bonus riqualificazione strutture ricettive |         |                    |                    |  |  |
|                                                   |         |                    |                    |  |  |

Poi si dovrà compilare il tab dei crediti ricevuti o trasferiti.

## Crediti d'imposta ceduti o trasferiti da evidenziare in sezione I ma senza riportare il valore sulla sezione III-B.

Per questa casistica la compilazione deve essere fatta come di consueto. Dovrete quindi inserire la sezione I ed il tab dei crediti trasferiti evidenziando la natura della cessione. Il sistema, appoggiandosi alla configurazione del credito d'imposta, sa in quale caso deve stampare la sezione III-B o meno. Nel caso in cui per il codice credito sia previsto l'obbligo di compilazione del campo RU9 colonna 1 in luogo della compilazione della sezione III-B su quest'ultima non sarà stampato niente, ma in ogni caso il credito sarà presente sul tab dei crediti trasferiti.

Ribadiamo che non siete voi che dovete capire quando compilare RU9 colonna 1, è il sistema che è pilotato dal codice credito e dalla natura che andrete normalmente ad indicare sul tab dei Trasferiti.

#### Crediti d'imposta che non hanno possibilità di riportare un credito residuo.

Ci sono dei crediti d'imposta per i quali non è consentito compilare il rigo RU12 (credito residuo) anche nella eventualità che sia maggiore di 0 (ad esempio Q7). In questi casi il sistema non calcola né il campo interno "Differenza", né il campo "Credito residuo".

## Note relative al nuovo formato delle Sezione II (ex. Sezione IV) del quadro RU ed alla sua relativa gestione.

L'agenzia, già per l'anno 2023 ha predisposto un quadro RU con una Sezione destinata ad accogliere dati informativi sul credito d'imposta (attuale sezione II ex sezione IV) composta da un gran numero di dati eterogenei. Alcuni di questi dati sono plausibili solo in presenza di particolari codici e valori in Sezione I.

Abbiamo pertanto ritenuto impossibile gestire, sia per noi che per voi, questa mole di dati ed i relativi controlli attraverso una maschera piatta ad immagine del modello, pertanto ci siamo orientati su una gestione analoga a quella degli Oneri e cioè un semplice maschera con Codice campo e Valore con il codice campo avente struttura RUrrr-cc (dove rrr = rigo e cc = colonna , ad esempio "RU100-1", "RU101-1B" rispettivamente per i campi RU100 colonna 1 e RU101 colonna 1B). Il Valore permetterà la gestione di tutte le tipologia di dato necessarie.

La gestione si articola su una nuova scheda (o tab) "Dettaglio spese crediti maturati" nel quadro RU

| × Crediti d'imposta - RU                                                                                                    |    |  |  |  |  |  |
|----------------------------------------------------------------------------------------------------|----|--|--|--|--|--|
|                                                                                                    |    |  |  |  |  |  |
| Gestione Crediti * Dettaglio spese crediti maturati * Limite di utilizzo Riepilogo                                                                                                    |    |  |  |  |  |  |
| Elenco Crediti Imposta: Selez. 0 righe su 1                                                                                                    |    |  |  |  |  |  |
| Sezione         Codice credito         Descrizione           Image: Image: |    |  |  |  |  |  |
| 1     L1 Ricerca, sviluppo e innovazione 2020-2022                                                                                                    |    |  |  |  |  |  |
|                                                                                                    |    |  |  |  |  |  |
|                                                                                                    |    |  |  |  |  |  |
|                                                                                                    |    |  |  |  |  |  |
|                                                                                                    |    |  |  |  |  |  |
|                                                                                                    |    |  |  |  |  |  |
|                                                                                                    |    |  |  |  |  |  |
|                                                                                                    | Ψ. |  |  |  |  |  |

la quale si articola a sua volta in tre schede: "Spese crediti maturati", "Titolari effettivi" e "Cumulo" (quest'ultime due non più presenti sul modello 2024).

| × Crediti d'imposta - RU                                                                                               |        |         |
|----------------------------------------------------------------------------------------------------|--------|---------|
|                                                                                                    |        |         |
| Gestione Crediti * Dettaglio spese crediti maturati * Limite di utilizzo Riepilogo                                     |        |         |
| Spese crediti maturati * Titolari effettivi Cumulo                                                                     |        |         |
| Elenco Spese Crediti Maturati: Selez. 0 righe su 53                                                                    |        |         |
| Codice campo Descrizione                                                                                               | Valore |         |
| RU100-1 "R. S e I 2020 -2022" Ricerca e sviluppo (Comma 200) - Spese di personale (lett. a)                            | 1001   | ◎ / 盲 → |
| RU100-2     "R, S e I 2020 -2022" Ricerca e sviluppo (Comma 200) - Spese per quote ammortamento, canoni locazione (let | 1002   | • / 1   |
| RU100-3 "R, S e I 2020 -2022" Ricerca e sviluppo (Comma 200) - Spese per contratti di ricerca extra-muros (lett. c)    | 1003   | • 🖉 📋   |
| RU100-4 "R, S e I 2020 -2022" Ricerca e sviluppo (Comma 200) - Spese per quote ammortamento e canoni locazione (le     | 1004   | • 🖉 📋   |
| RU100-5 "R, S e I 2020 -2022" Ricerca e sviluppo (Comma 200) - Spese per servizi di consulenza (lett. e)               | 1005   | • 🖉 📋   |
| RU100-6 "R, S e l 2020 -2022" Ricerca e sviluppo (Comma 200) - Spese per materiali (lett. f)                           | 1006   | • 🖉 📋   |
| RU101-1 "R, S e I 2020 - 2022" Innovazione tecnologica (Comma 201) - Spese di personale (lett. a)                      | 1011   | • 🖋 📋   |
| RU101-10 "R, S e I 2020 - 2022" Innovazione tecnologica (Comma 201) - Spese per attività commissionata (lett. c)"      | 10110  | ◎∮盲 -   |
|                                                                                                    |        |         |
|                                                                                                    |        |         |
| Codice campo                                                                                                    |        |         |
| RU100-1 - "R, S e I 2020 -2022" Ricerca e sviluppo (Comma 200) - Spese di personale (lett. a)                          |        | -       |
| Valore                                                                                                    |        |         |
| 1001                                                                                                    |        |         |
| 1001                                                                                                    |        |         |
|                                                                                                    |        |         |

La gestione dei dati nelle schede è indipendente da cosa c'è nella altre sezioni del quadro almeno fino al calcolo del quadro stesso, momento nel quale verranno effettuati tutti i relativi controlli previsti dalla normativa. La gestione dei campi calcolati della sezione è del tutto automatica di conseguenza i relativi codici campo non sono presenti nell'elenco di campi gestibili.

### Calcolo RU e fase diagnostica

Il calcolo di RU si occupa di verificare come detto che siano state compilate correttamente le informazioni di dettaglio che è obbligatorio riportare nella sezione II. Nel caso non siano state compilate le informazioni di dettaglio viene dato un messaggio bloccante. Di seguito l'esempio nel caso di assenza dei dati di dettaglio per un credito d'imposta 2L per credito maturato nell'anno 2022.

| Codice Credito                                                    |                                                                   |                                                                  |                                                                   |                                                                   |  |  |
|-------------------------------------------------------------------|-------------------------------------------------------------------|------------------------------------------------------------------|-------------------------------------------------------------------|-------------------------------------------------------------------|--|--|
| 2L INVEST                                                         | MENTI IN BENI STRUMENTALI                                         | NUOVI DI CUI ALL'ART. 1, COM                                     | IMA 1056, LEGGE N. 178/2020                                       |                                                                   |  |  |
| Anno di riferimento Anno consumi<br>2022                          |                                                                   |                                                                  |                                                                   |                                                                   |  |  |
| Dati relativi al credito d'impos                                  | ta                                                                |                                                                  |                                                                   |                                                                   |  |  |
| Credito d'imposta residuo<br>prec. dichiarazione                  | Crediti d'imposta<br>ricevuti                                     | Credito d'imposta<br>spettante per ricorsi                       |                                                                   |                                                                   |  |  |
| 0                                                                 | 0                                                                 | 0                                                                | Da confermare                                                     |                                                                   |  |  |
| Credito d'imposta<br>spettante nel periodo                        | Credito d'imposta<br>spettante nel periodo -<br>di cui colonna 1  | Credito d'imposta<br>spettante nel periodo -<br>di cui colonna 2 | Credito d'imposta<br>spettante nel periodo -<br>di cui colonna B2 | Credito d'imposta<br>spettante nel periodo -<br>di cui colonna C2 |  |  |
| 3518                                                              | 3518                                                              | 0                                                                | 0                                                                 | 0                                                                 |  |  |
| Credito d'imposta<br>spettante nel periodo - di<br>cui colonna D2 | Credito d'imposta<br>spettante nel periodo - di<br>cui colonna E2 |                                                                  |                                                                   |                                                                   |  |  |
| 0                                                                 | 0                                                                 |                                                                  |                                                                   |                                                                   |  |  |

Non avendo inizialmente compilato la sezione dei dettaglio il diagnostico segnalerà

| ×                                 | × Crediti d'imposta - RU  |                    |                                                                                                    |                    |           |   |  |
|-----------------------------------|---------------------------|--------------------|----------------------------------------------------------------------------------------------------|--------------------|-----------|---|--|
| $\odot$                           | : Si sono verificati erro | ori bloccanti      |                                                                                                    |                    |           |   |  |
|                                   |                           |                    |                                                                                                    |                    |           |   |  |
|                                   | Gestione Crediti *        | Dettaglio spese cr | editi maturati                                                                                                    | Limite di utilizzo | Riepilogo | • |  |
| Messaggi Diagnostici: Riga 1 di 1 |                           |                    |                                                                                                    |                    |           |   |  |
|                                   | Riferimento               | Tipologia Errore   | Messaggio                                                                                                    |                    |           |   |  |
| •                                 | Quadro RU Riepilogo       | BLOCCANTE          | In caso di presenza di un credito 2L avente importo spettante nel periodo (colonna 1) maggiore di zero la somma dei valori dei campi RU130-4A, RU130-4B, RU130-4C deve essere maggiore o uguale a 3518. |                    |           |   |  |
| ▶                                 |                           |                    |                                                                                                    |                    |           |   |  |

Si dovrà andare ad inserire il dettaglio delle spese, a titolo di esempio, nel seguente modo

| Gestione Crediti * Dettaglio spese crediti maturati Limite di utilizzo Riepilogo                                                                                               |        |          |  |  |  |  |
|----------------------------------------------------------------------------------------------------|--------|----------|--|--|--|--|
| Spese crediti maturati Titolari effettivi Cumulo                                                                                                    |        |          |  |  |  |  |
| Elenco Spese Crediti Maturati: Riga 1                                                                                                    |        |          |  |  |  |  |
| Codice campo Descrizione                                                                                                    | Valore |          |  |  |  |  |
|                                                                                                    |        | *        |  |  |  |  |
|                                                                                                    |        |          |  |  |  |  |
|                                                                                                    |        |          |  |  |  |  |
|                                                                                                    |        |          |  |  |  |  |
|                                                                                                    |        | <b>v</b> |  |  |  |  |
|                                                                                                    |        |          |  |  |  |  |
|                                                                                                    |        |          |  |  |  |  |
|                                                                                                    |        |          |  |  |  |  |
| Codice campo                                                                                                    |        |          |  |  |  |  |
| ru130-4 RU130-4A - Investimenti beni strumentali 2022 - Investimenti primo gruppo allegato A                                                                                   |        |          |  |  |  |  |
| RU130-4B - Investimenti beni strumentali 2022 - Investimenti secondo gruppo allegato A<br>RU130-4C - Investimenti beni strumentali 2022 - Investimenti terzo gruppo allegato A |        |          |  |  |  |  |
|                                                                                                    |        |          |  |  |  |  |
| Elenco Spese Crediti Maturati: Selez. 0 righe su 1                                                                                                    |        |          |  |  |  |  |
| Codice campo Descrizione                                                                                                    | Valore |          |  |  |  |  |
| RU130-4A Investimenti beni strumentali 2022 - Investimenti primo gruppo allegato A                                                                                             | 50000  | •        |  |  |  |  |